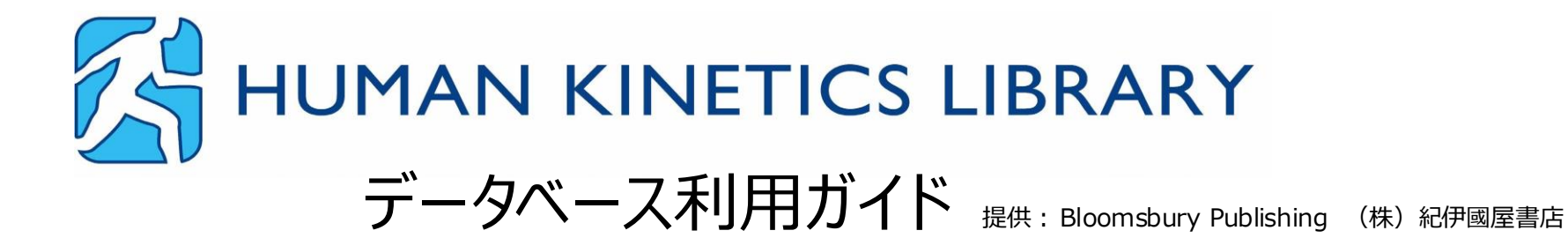

スポーツ・運動学習のためのデジタルプラットフォーム(<u>HumanKineticsLibrary.com</u>) Human Kinetics Library は、スポーツや健康に関するコンテンツを搭載した学術資料プラットフォームです。 電子洋書200冊以上・動画400点以上を収録し、身体の運動、保健、運動生理学に関する理解を深めることができます。

関連テーマ

・スポーツ科学、技能向上
・健康、リハビリ
・メンタルヘルス
・指導、管理、コーチング、心理学
・社会学、スポーツ倫理学
・生涯学習
・レクリエーション

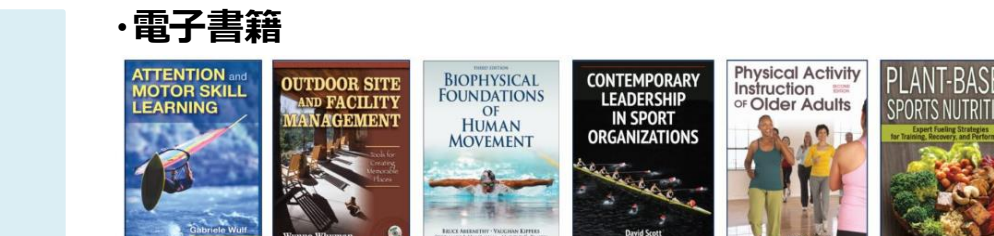

・動画など

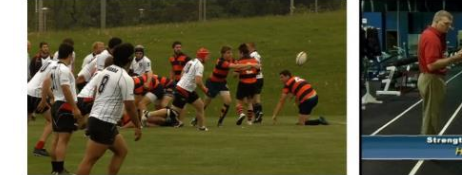

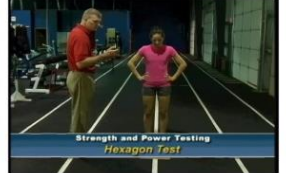

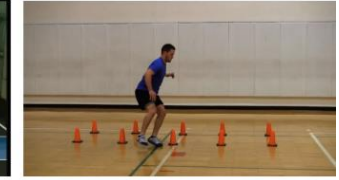

ホーム画面

ホーム画面からは、収録コンテンツを横断検索することができます。

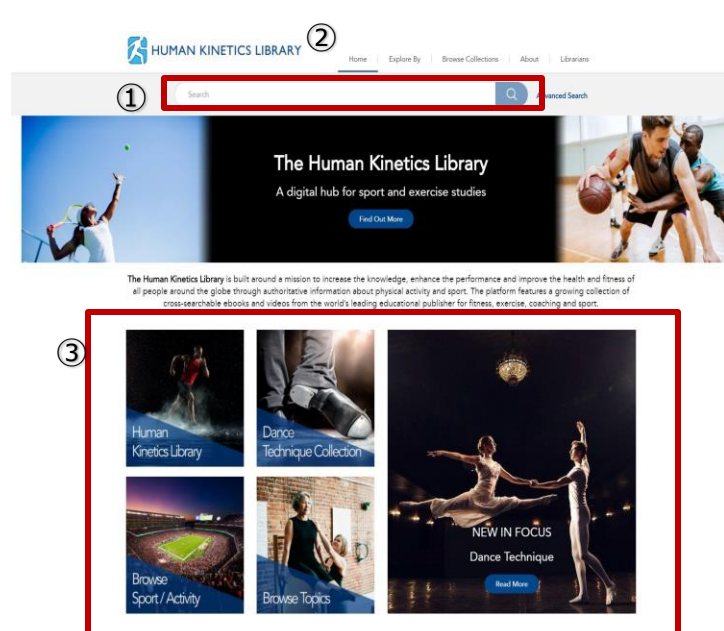

①横断検索 Search : キーワードを入力します。コンテンツを横断検索できます。

②ヘッダーメニュー:
 Home (トップページに戻る)
 Explore By (種目・トピック別の検索・閲覧)
 Browse Collections (搭載されているコレクションごとの閲覧)
 About (プラットフォームの詳細・機能や使い方)
 Librarians (図書館担当者向けページ)

③コレクション、トピックスごとの閲覧:

ページ内のバナーから、同じプラットフォーム内のコレクションごとのページ に移動できます。

また、スポーツの種類・トピック別にコンテンツを閲覧できます。

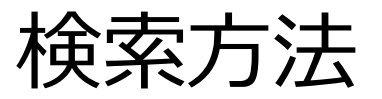

|   | HUMAN KIN                                                                                                    | IETICS      | LIBRARY Home Explore By Browse Content About For                                                                                                    | r Librarians                                                                                                    |
|---|----------------------------------------------------------------------------------------------------|-------------|----------------------------------------------------------------------------------------------------|----------------------------------------------------------------------------------------------------|
|   | 1                                                                                                    | basketball  | ٩                                                                                                    |                                                                                                    |
| R | EFINE RESULTS:                                                                                                    | 3           | results (5)                                                                                                    | ☆ Save this Search                                                                                                    |
|   | Date Range                                                                                                    | Θ           | Sort By: Relevance v 1-10 of /07 (/1 pages) Results per page: 10 v                                                                                                    | 1 >>>                                                                                                    |
| ) | (1992) (2020                                                                                                    | ~           |                                                                                                    | Hide Details                                                                                                    |
|   | Go                                                                                                    | (2)         | Basketball Xavi Schelling and Lorena Torres-Ronda                                                                                                    | 124 matches 🕞                                                                                                    |
|   | Content Type                                                                                                    | Θ           | Science and Application of High-Intensity Interval Training                                                                                                    |                                                                                                    |
|   | Ebook (698)                                                                                                    |             | Human Kinetics, 2019                                                                                                    |                                                                                                    |
|   | Video (9)                                                                                                    |             | EDOOK                                                                                                    |                                                                                                    |
|   |                                                                                                    |             | I'm V and AFR/C and a second second sec |                                                                                                    |
|   |                                                                                                    |             | Jim foung/APP/Getty images Performance Demands of <b>BasketDall</b> in this section, we introduce th                                                                                                    | e sport of basketball,                                                                                                    |
|   | Sport / Activity                                                                                                    | Θ           | Jim Toung/AF7/Jetty images renormance Demands of <i>basetbai</i> in this section, we introduce th<br>and discuss the various performance factors and the relative contribution that physical performance                                                                                                    | e sport of <i>basketball,</i><br>makes toward                                                                                                    |
|   | Sport / Activity<br>Basketball (64)                                                                                                    | Θ           | Im toing/arr/setty images renormance Demands or <b>passettaw</b> in this section, we introduce the<br>and discuss the various performance factors and the relative contribution that physical performance                                                                                                    | e sport of <i>basketball</i> ,<br>makes toward<br>126 matches                                                                                                    |
|   | Sport / Activity<br>Basketball (64)<br>Football (Soccer) (37)                                                                                                    | Θ           | Im toing/arr/setty images renormance Demands or <u>pasterbain</u> in this section, we introduce the<br>and discuss the various performance factors and the relative contribution that physical performance<br><b>Basketball</b><br>Katharine M. Nohr                                                                                                    | e sport of <i>basketball</i> ,<br>makes toward<br>126 matches                                                                                                    |
|   | Sport / Activity<br>Basketball (64)<br>Football (Soccer) (37)<br>Baseball (25)                                                                                                    | Θ           | Im toing/Arr/Getty images renormance Demands or <u>basedtaw</u> in this section, we introduce the<br>and discuss the various performance factors and the relative contribution that physical performance<br><i>Basketball</i><br>Katharine M. Nohr<br>Managing Risk in Sport and Recreation : The Essential Guide for Loss Prevention                                                                                                    | e sport of <i>basketball</i> ,<br>makes toward<br>126 matches                                                                                                    |
|   | Sport / Activity<br>Basketball (64)<br>Football (Soccer) (37)<br>Baseball (25)<br>Football (American) (23)                                                                                                    | Θ           | Im toung/APT/Setty images renormance Demands or <u>basedtaw</u> in this section, we introduce the     and discuss the various performance factors and the relative contribution that physical performance <b>Besketball</b> Katharine M. Nohr     Managing Risk in Sport and Recreation : The Essential Guide for Loss Prevention     Human Kinetics, 2009     Ebook                                                                                                    | e sport of <i>basketball</i> ,<br>makes toward<br>126 matches                                                                                                    |
|   | Sport / Activity<br>Basketball (64)<br>Football (Soccer) (37)<br>Baseball (25)<br>Football (American) (23)<br>Weight Lifting (21)                                                                                                    | Θ           | Limit today APP (Setty Images renormance Demands or <u>basedball</u> in this section, we introduce the<br>and discuss the various performance factors and the relative contribution that physical performance<br><b>Basketball</b><br>Katharine M. Nohr<br>Managing Risk in Sport and Recreation : The Essential Guide for Loss Prevention<br>Human Kinetics, 2009<br>Ebook                                                                                                    | e sport of <i>basketball</i> ,<br>makes toward<br>126 matches —                                                                                                    |
|   | Sport / Activity<br>Basketball (64)<br>Football (Soccer) (37)<br>Baseball (25)<br>Football (American) (23)<br>Weight Lifting (21)                                                                                                    | O           | Im today APT/Getty images renormance behaviors of <u>basedbar</u> in this section, we introduce the<br>and discuss the various performance factors and the relative contribution that physical performance<br><b>Basketball</b><br>Katharine M. Nohr<br>Managing Risk in Sport and Recreation : The Essential Guide for Loss Prevention<br>Human Kinetics, 2009<br>Ebook<br>O Human Kinetics.The rule was "No autopsy, no foul."Reported appellate court decisions in <u>baske</u>                                                                                                    | e sport of <i>basketball</i> ,<br>makes toward<br>126 matches<br><i>tball</i> have arisen out of                                                                                           |
|   | Sport / Activity<br>Basketball (64)<br>Football (Soccer) (37)<br>Baseball (25)<br>Football (American) (23)<br>Weight Lifting (21)                                                                                                    | O           | Im today APT/Getty images renormance behaviors of basedbain in this section, we introduce the and discuss the various performance factors and the relative contribution that physical performance <b>Basketball Katharine M. Nohr</b> Managing Risk in Sport and Recreation : The Essential Guide for Loss Prevention Human Kinetics, 2009 Ebook© Human KineticsThe rule was "No autopsy, no foul." Reported appellate court decisions in baske injuries caused by a number of safety and risk management issues. Hazards on and around the court                                                                                                    | e sport of <i>basketball</i> ,<br>makes toward<br>126 matches<br><i>tball</i> have arisen out of<br>:can be padded                                                                         |
|   | Sport / Activity<br>Basketball (64)<br>Football (Soccer) (37)<br>Baseball (25)<br>Football (American) (23)<br>Weight Lifting (21)<br>Topic                                                                                              | More        | Im today Art / Setty images renormance Demands or <u>basketbain</u> in this section, we introduce the<br>and discuss the various performance factors and the relative contribution that physical performance<br><b>C</b> Basketball<br>Katharine M. Nohr<br>Managing Risk in Sport and Recreation : The Essential Guide for Loss Prevention<br>Human Kinetics, 2009<br>Ebook<br>O Human KineticsThe rule was "No autopsy, no foul." Reported appellate court decisions in baske<br>injuries caused by a number of safety and risk management issues. Hazards on and around the court<br><b>C</b> Basketball Score                                                                                                    | tball have arisen out of the padded                                                                                                    |
|   | Sport / Activity Basketball (64) Football (Soccer) (37) Baseball (25) Football (American) (23) Weight Lifting (21) Topic Psychology of Sport and Exercise (1/4)                                                                         | More        | Im forbig APP (Setty Images renormance Deminds of basetbain in this section, we introduce the and discuss the various performance factors and the relative contribution that physical performance Besketball Katharine M. Nohr Managing Risk in Sport and Recreation : The Essential Guide for Loss Prevention Human Kinetics, 2009 Ebook© Human KineticsThe rule was "No autopsy, no foul." Reported appellate court decisions in baske injuries caused by a number of safety and risk management issues. Hazards on and around the court Besketball Score Shaun Powell                                                                                                    | sport of basketball,<br>makes toward<br>126 matches<br>toball have arisen out of<br>c.can be padded<br>16 matches                                                                          |
|   | Sport / Activity Basketball (64) Football (Soccer) (37) Baseball (25) Football (American) (23) Weight Lifting (21) Topic Psychology of Sport and Exercise (164)                                                                         | (C)<br>More | Im Congrue Protectly images renormance Demines or <u>basedbar</u> in this section, we introduce the<br>and discuss the various performance factors and the relative contribution that physical performance<br><b>Besketball</b><br><b>Kathurine M. Nohr</b><br>Managing Risk in Sport and Recreation : The Essential Guide for Loss Prevention<br>Human Kinetics, 2009<br>Ebook<br>O Human KineticsThe rule was "No autopay, no foul. "Reported appellate court decisions in <u>baske</u><br>injuries caused by a number of safety and risk management issues. Hazards on and around the court<br><b>Beskerball Score</b><br>Shaun Powell<br>Souled Out? : How Blacks Are Winning and Losing in Sports                                                                                                    | tball have arisen out of can be pedded                                                                                                    |
|   | Sport / Activity Basketball (64) Football (56cer) (37) Baseball (25) Football (American) (23) Weight Lifting (21) Psychology of Sport and Exercise (164) Kinesiology and Exercise Science (118)                                         | More        | In today Arr (Setty Images renormance Demonds of DesketZaar In this section, we introduce the     and discuss the various performance factors and the relative contribution that physical performance     BesketDall     Katharine M. Nohr     Managing Risk in Sport and Recreation : The Essential Guide for Loss Prevention     Human Kinetics. 2009     Ebook    O Human KineticsThe rule was "No autopsy, no foul." Reported appellate court decisions in baske     injuries caused by a number of safety and risk management issues. Hezards on and around the court     BesketDall Score     Shaun Powell     Souled Out? : How Blacks Are Winning and Losing in Sports     Human Kinetics. 2008     Ebook                                                                                                    | sport of <i>basketball</i> , makes toward  126 matches  tball have arisen out of c.can be padded  16 matches                                                                               |
|   | Sport / Activity Basketball (64) Football (Soccer) (37) Baseball (25) Football (American) (23) Weight Lifting (21) Topic Psychology of Sport and Exercise (104) Kinesiology and Exercise Science (118) Coaching (107)                   | O<br>More   | Im Congruer Visety images renormance Demines or <u>basedbar</u> in this section, we introduce the<br>and discuss the various performance factors and the relative contribution that physical performance<br><b>Basketball Katharine M. Nohr</b> Managing Risk in Sport and Recreation : The Essential Guide for Loss Prevention<br>Human Kinetics, 2009<br>EbookO Human Kinetics. The rule was "No autopsy, no foul." Reported appellate court decisions in <u>baske</u><br>injuries caused by a number of safety and risk management issues. Hazards on and around the court<br><b>Basketball Score Shaun Powell</b> Souled Out: How Blacks Are Winning and Losing in Sports<br>Human Kinetics, 2008<br>Ebook arquably the most exciting player in the league, a determined player shaped like a Twizzler who n                                                                                                    | e son't of <i>basketball</i> ,<br>makes toward<br>126 matches<br>tball have arisen out of<br>can be padded<br>16 matches                                                                   |
|   | Sport / Activity Basketball (64) Football (56cer) (37) Baseball (25) Football (American) (23) Weight Lifting (21) Psychology of Sport and Exercise (164) Kinesiology and Exercise Science (118) Coaching (107) Sociology of Sport (105) | More        | In the body APP (Setty Images renormance Demonds or <u>basedbar</u> in this section, we introduce the and discuss the various performance factors and the relative contribution that physical performance factors and the relative contribution that physical performance factors and the relative contribution that physical performance factors and the relative contribution that physical performance factors and the relative contribution that physical performance factors and the relative contribution that physical performance factors and the relative contribution that physical performance factors and Recreation : The Essential Guide for Loss Prevention Human Kinetics, 2009 Ebook IIIIIIIIIIIIIIIIIIIIIIIIIIIIIIIIIII                                                                                                    | sport of <i>basketball</i> ,<br>makes toward<br>126 matches<br><i>tball</i> have arisen out of<br>(can be pedded<br>16 matches<br>in anaged to flourish in a<br>ith <i>basketball</i> fang |

①検索(Search):キーワードを入力して関連するコンテンツを横断検索できます。

②検索結果(Result):検索結果の一覧が表示されます。 Book, ビデオ, オーディオ,などが一覧で表示され、 リンクからコンテンツを閲覧できます。

③並び替え:関連性、タイトル順、日付などで並び替えが可 能です。

④絞り込み:日付範囲、資料の種類、スポーツ・アクティビ ティ、トピックで絞り込みが可能です。

⑤検索結果の一時保存が可能です。

①横断検索→②並び替え/絞り込み→コンテンツ閲覧
 で関心のある資料を調べることができます。

## Ebookの閲覧方法

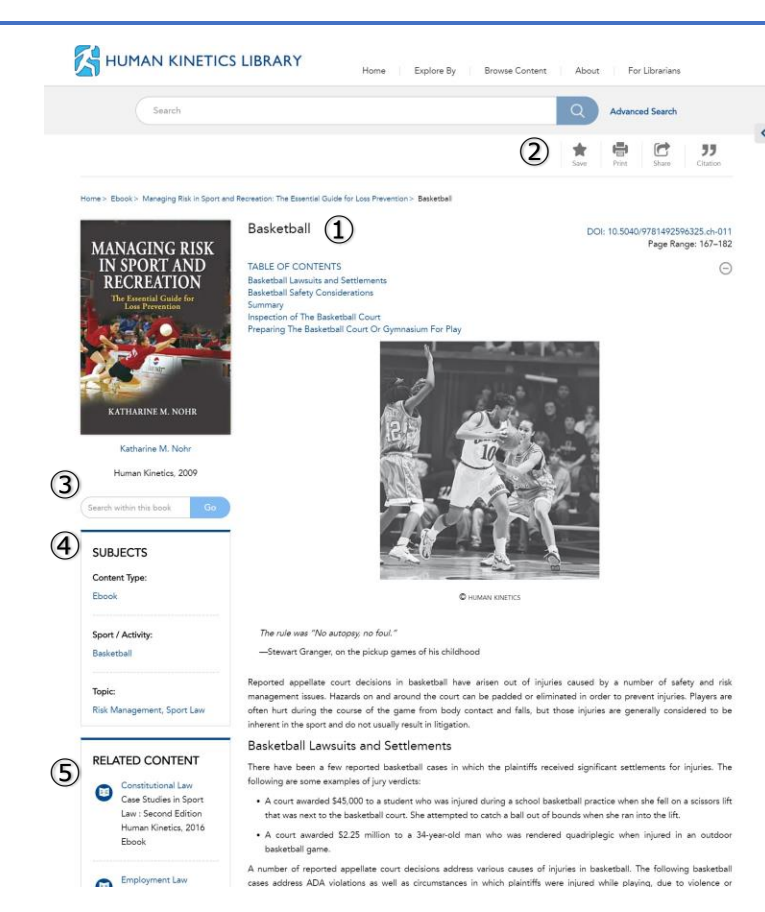

①目次(TABLE OF CONTENTS):書籍内のセクションリンクが表示されます。

②書籍の保存, ダウンロード, 引用, 印刷, メール送信,共有が可能です。 PDF 保存:印刷をクリックし、出力先を「PDF」に変更

③書籍内検索(Search within this book):書籍内の単語を検索できます。

④SUBJECTS:コンテンツ、チャプターにタグ付けされた分類用語を確認できます。 リンク移動が可能です。

⑤RELATED CONTENT:
 関連性の高いコンテンツがここに表示されます。

## 目次リンクと書籍内検索機能を活用することで、 閲覧したい箇所に素早くアクセスができます。

## 動画の閲覧方法

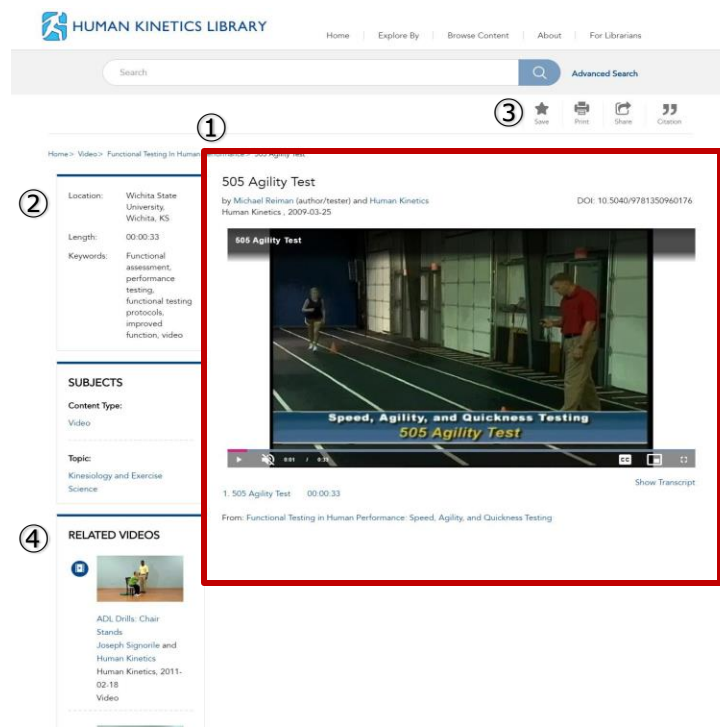

①動画再生エリア:

再生、一時停止・ミュート・字幕(おもに英語)・全画面ボタンを利 用できます。

②コンテンツ詳細:再生中の動画の情報を表示します。

③保存,ダウンロード,引用,印刷,メール送付などが可能です。

④RELATED VIDEOS: 関連動画が表示されます。

Human Kinetics Libraryの動画・音声コンテンツ ・スポーツ・フィットネスのトレーニングやフォーム解説 ・指導動画・リハビリ・コンディショニングの実践例紹介 ・講義・インタビュー・専門家の解説